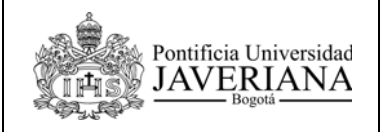

### MACROPROCESO GESTIÓN FINANCIERA PROCESO ADMINISTRACIÓN DE RECURSOS FINANCIEROS

CODIGO: FI-P13-G17

VERSIÓN: 1

FECHA: Octubre de 2010

# **GUÍA RÁPIDA DE USUARIO**

## CONSULTA DE PAGOS REALIZADOS Y PROGRAMADOS A LOS PROVEEDORES

| REVISADO POR:                                             | APROBADO POR:               |
|-----------------------------------------------------------|-----------------------------|
| Auxiliar Oficina de Suministros<br>Coordinador de Egresos | Jefe Oficina de Suministros |

Aviso Legal: La información contenida en este documento, será para el uso exclusivo de la Pontificia Universidad Javeriana, quien será responsable por su custodia y conservación en razón de que contiene información de carácter confidencial o privilegiada. Esta información no podrá ser reproducida total o parcialmente, salvo autorización expresa de la Oficina de Organización y Métodos de la Pontificia Universidad Javeriana.

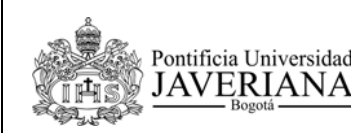

CODIGO: FI-P13-G17

VERSIÓN: 1

FECHA: Octubre de 2010

## **1. DESARROLLO DE LA GUIA**

## **1.1 CONSULTA DE PAGOS REALIZADOS A LOS PROVEEDORES.**

1. Ingrese a la página web www.javeriana.edu.co y seleccione el botón "TODOS LOS SERVICIOS"

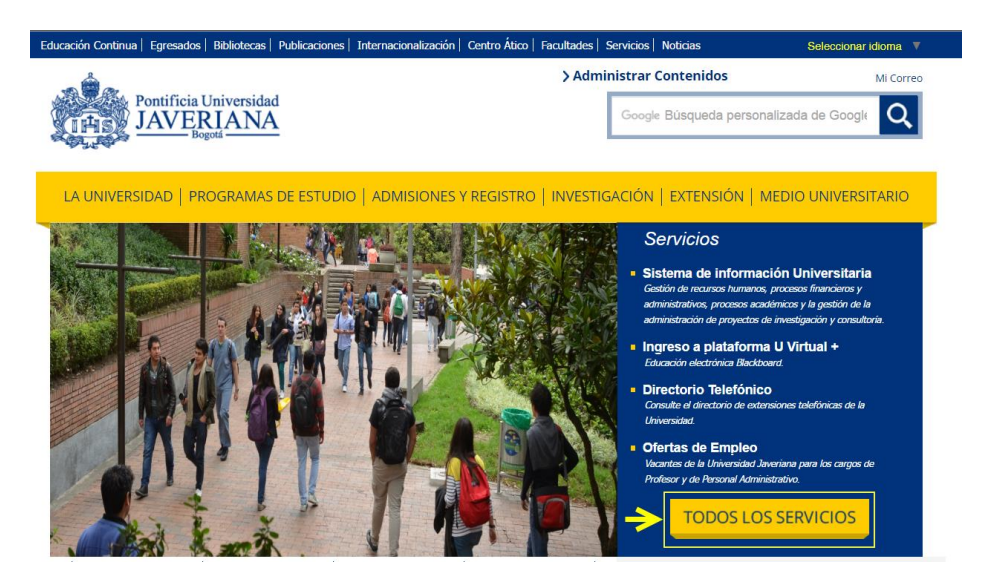

2. En la página Institucionales seleccione la opción Proveedores.

| Educación Continua   Egresados   Bibliotecas   Publicaciones   Internacional                                                                                                    | ización   Centro Ático      | Facultades   Servicios     | Noticias                      | Seleccionar idioma 🔻          |
|----------------------------------------------------------------------------------------------------|-----------------------------|----------------------------|-------------------------------|-------------------------------|
| Pontificia Universidad                                                                                                    |                             | >Administrar               | Contenidos                    | Mi Correo                     |
| JAVE Bogota                                                                                                    |                             | Goog                       | le Búsqueda perso             | onalizada de Googl Q          |
| and the second second se |                             |                            |                               |                               |
| LA UNIVERSIDAD   PROGRAMAS DE ESTUDIO   ADMISIC                                                                                                    | ONES Y REGISTRO             | INVESTIGACIÓN              | I   EXTENSIÓN                 | MEDIO UNIVERSITARIO           |
| SERVICIOS PARA SERVICIOS PARA SERVICIOS PARA<br>ESTUDIANTES PROFESORES ADMINISTRATIVOS                                                                                                    | SERVICIOS PARA<br>EGRESADOS | SERVICIOS PARA<br>EMPRESAS | SERVICIOS PARA<br>EXTRANJEROS | SERVICIOS PARA<br>PROVEEDORES |
| Pontificia Universidad Javeriana - Servicios - Servicios Presentación                                                                                                    |                             |                            |                               | « IR ATRÁS                    |
| Presentación                                                                                                    |                             |                            |                               |                               |
| A continuación encontrará los servicios en línea más consultados:<br>Instituc                                                                                                    | cionales                    |                            |                               |                               |
| Sistema de Información Universitaria                                                                                                    | Procesos Documentad         | los                        |                               |                               |
| Solicitud del Uso del Campus                                                                                                    | Asignacion de espacio       | <u>IS</u>                  |                               |                               |
| Impresión y pago de facturas                                                                                                    | Red Inalámbrica             |                            |                               |                               |
| Actualización de la Ficha Médica                                                                                                    | Verificación de Certific    | ados Digitales             |                               |                               |
| Calendario Institucional                                                                                                    | Proveedores                 |                            |                               |                               |
| Cambio de contraseña cuenta institucional                                                                                                    | Solicitud de Refrigerio     | <u>s</u>                   |                               |                               |
| Visor de Evaluaciones de Profesores                                                                                                    | Sistema de Evaluación       | n y Mejoramiento           |                               |                               |
| Sistema de Costo de Asignaturas                                                                                                    | Sistema Corresponder        | ncia Adminfo.Net           |                               |                               |
| Sistema de Clima Organizacional                                                                                                    | Red Inalámbrica para        | Invitados                  |                               |                               |

Elaborado Oficina de Organización y Métodos

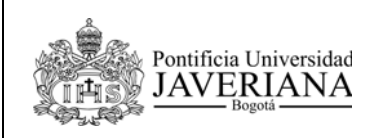

CODIGO: FI-P13-G17

VERSIÓN: 1

FECHA: Octubre de 2010

3. El sistema nos muestra la página **Registro y Consulta de Proveedores,** haga click en enlace <u>presione aquí</u> que está ubicado frente al mensaje "Si usted es proveedor activo en la Universidad".

Registro y Consulta de Proveedores

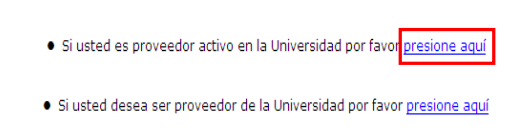

En caso de que tenga algún problema con el ingreso al sistema por favor escribanos a <u>dti-mesaservicios@javeriana.edu.co</u>

4. Ingrese al sistema con el usuario y contraseña asignados y haga click en el botón **Conexión**.

| ORACLE'                                                           |                                                                |                                                                    |  |  |  |  |  |
|-------------------------------------------------------------------|----------------------------------------------------------------|--------------------------------------------------------------------|--|--|--|--|--|
| PEOPLESOFT                                                        | ENTERPRISE                                                     |                                                                    |  |  |  |  |  |
| ID Usuario: PE0000007095                                          | Seleccione un idi                                              | oma:                                                               |  |  |  |  |  |
| Contraseña:                                                       | <u>English</u><br>Dansk                                        | <u>Español</u><br>Deutsch                                          |  |  |  |  |  |
| Conexión                                                          | <u>Français</u><br>Italiano<br>Nederlands                      | Français du Canada<br>Magyar<br>Norsk                              |  |  |  |  |  |
| Para activar los indicadores de rastreo, haga<br>clic <u>aquí</u> | Nederlands<br>Polski<br>Suomi<br>Čeština<br>한국머<br>김개일<br>繁儒中文 | <u>Portugués</u><br><u>Svenska</u><br>日本語<br>Русский<br>简体中文<br>Ju |  |  |  |  |  |

5. Seleccione la opción Autoservicio de Proveedores.

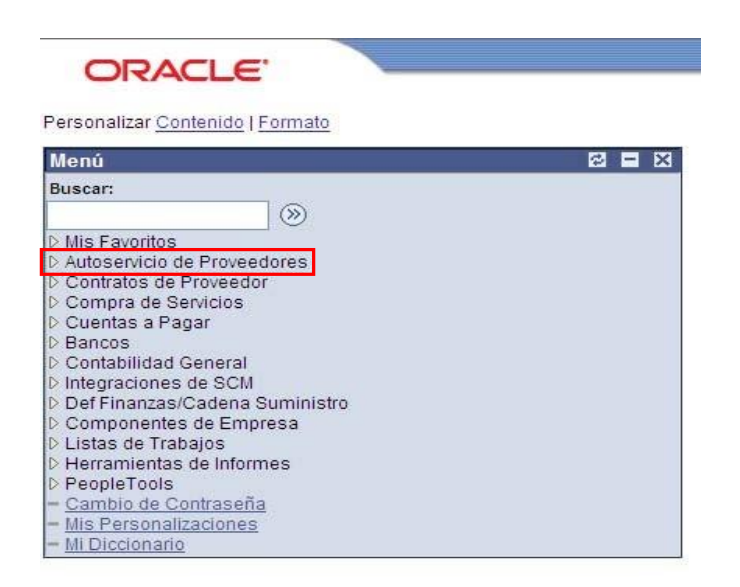

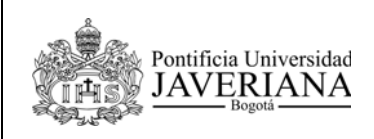

VERSIÓN: 1

6. El sistema nos muestra el Menú Principal y seleccione la opción Pagos Realizados.

| Menú Principal >              |                                                          |                           |
|-------------------------------|----------------------------------------------------------|---------------------------|
| 💋 Autoservicio de Proveedores |                                                          |                           |
| Añadir/Actualizar             | Consulta Pagos                                           | Certificados de Retención |
| Información de Proveedor      | ा <u>Pagos Programados</u><br>I≣ <u>Pagos Realizados</u> | Certificados de Retención |

 El sistema nos muestra la pantalla Consulta de Pagos, en el campo Fecha de Pago seleccione el rango de fechas requerido, finalmente haga click en el botón Buscar.

| Consulta de Pagos                                                                                                    |
|----------------------------------------------------------------------------------------------------|
| stimado proveedor: Una vez visualizado el pago usted podrá contar con los recursos disponibles en su cuenta bancaria, máximo 24 |
| oras después de la fecha de giro publicada.                                                                                     |
| Criterios Búsqueda                                                                                                    |
| Fecha Pago: 01/01/2010 🛐 31/12/2010 🛐                                                                                           |
| ID Set Envio: PUJAV                                                                                                    |
| Proveedor Envío Pago: 0000007095                                                                                                |
| Nº Máximo Filas en Pantallas: 300 Buscar Borrar                                                                                 |
|                                                                                                    |
| riterios Orden                                                                                                    |
| Drimer Orden: Cuenta Bancaria                                                                                                   |

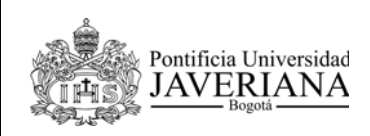

CODIGO: FI-P13-G17

VERSIÓN: 1

FECHA: Octubre

8. El sistema nos muestra la pantalla **Consulta de Pagos** con el resultado de los pagos realizados por la Universidad Javeriana a este proveedor, seleccione el **ID Referencia de pago** para que el sistema muestre el **Comprobante de Pago**.

#### Consulta de Pagos

Estimado proveedor: Una vez visualizado el pago usted podrá contar con los recursos disponibles en su cuenta bancaria, máximo 24 horas después de la fecha de giro publicada.

| Criterios Búsqueda        |                 |              |
|---------------------------|-----------------|--------------|
| Fecha Pago:               | 01/01/2010      | 31/12/2010 🛐 |
| ID Set Envío:             | PUJAV           |              |
| Proveedor Envío Pago:     | 000000002       |              |
| Nº Máximo Filas en Pantal | las: 300 Buscar | Borrar       |
|                           |                 |              |
|                           |                 |              |

Primer Orden: Cuenta Bancaria 💽 🗖 Descendente Segundo Orden: Referencia Pago 💌 🗖 Descendente Ordenar

| Resultado Consulta Pago Personalizar   Buscar   Ver Todo   🏙 Primero 🗉 1-7 de 7 🕑 Últim |                    |                |                  |        |                |            |             |  |
|-----------------------------------------------------------------------------------------|--------------------|----------------|------------------|--------|----------------|------------|-------------|--|
| <u>Origen</u>                                                                           | ID Referencia Pago | Método Pago    | Importe          | Moneda | Fecha Creación | Fecha Pago | Estado Pago |  |
| VCHR                                                                                    | <u>000001</u>      | Cheque Sistema | 91.980.121,00    | COP    | 27/05/2010     | 13/04/2010 | Nulo        |  |
| VCHR                                                                                    | 000003             | Giro - EFT     | 1.339.081.000,00 | COP    | 18/03/2010     | 12/01/2010 | Pagado      |  |
| VCHR                                                                                    | 000024             | Giro - EFT     | 767.866.000,32   | COP    | 20/05/2010     | 09/03/2010 | Pagado      |  |
| VCHR                                                                                    | 000025             | Giro - EFT     | 526.848.879,00   | COP    | 27/05/2010     | 13/04/2010 | Nulo        |  |
| VCHR                                                                                    | 000026             | Giro - EFT     | 618.829.000,00   | COP    | 27/05/2010     | 13/04/2010 | Nulo        |  |
| VCHR                                                                                    | 000027             | Giro - EFT     | 618.829.000,00   | COP    | 10/06/2010     | 13/04/2010 | Pagado      |  |
| VCHR                                                                                    | 000041             | Giro - EFT     | 517.500,00       | COP    | 05/08/2010     | 05/08/2010 | Pagado      |  |

#### Nueva Ventana | Personalizar Página | 🖫

| Comproba       | intes de Pag     | 0          |             |                 |      |                    |                  |        |                    |                       |            |
|----------------|------------------|------------|-------------|-----------------|------|--------------------|------------------|--------|--------------------|-----------------------|------------|
|                |                  |            |             |                 |      | Volver a Consult   | ta Pagos         |        |                    |                       |            |
|                |                  |            |             |                 |      | ID Ref Pago:       | 000003           |        |                    |                       |            |
|                |                  |            |             |                 |      | Fecha Contable:    | 18/03/2010       |        |                    |                       |            |
|                |                  |            |             |                 |      | Fecha Pago:        | 12/01/2010       |        |                    |                       |            |
| Proveedor:     | DIRECCION DE IN  | IPUESTOS Y | ADUANAS NAL | ES.             |      | Dias Pendientes:   | 266              |        |                    |                       |            |
| Dirección:     | CARRERA 7 # 34-  | 65         |             |                 |      | Fecha Compensac    | ión:             |        |                    |                       |            |
|                | CR 7 34 65       |            |             |                 |      | Fecha Conciliación |                  |        |                    |                       |            |
|                | 11001-Bogota D.C | 2.         | BOG         | (               | COL  | Fecha Pago:        | 12/01/2010       |        |                    |                       |            |
| Importe Pago:  | 1.339.081.00     | 0,00 COP   | Método Pa   | ago: GE         |      |                    |                  |        |                    |                       |            |
| Descripción:   |                  |            |             |                 |      |                    | - A-<br>- V      |        |                    |                       |            |
|                |                  |            |             |                 |      |                    |                  |        | Perso              | nalizar   Buscar   Ve | r Todo   🛗 |
| Unidad Negocio | ID Comprobante   | Sec Aviso  | Fecha Aviso | Nº Factura      | Impo | rte Bruto Pagado   | Importe Pagado   | Moneda | Descuento Aplicado | Cargos Demora         | Origen     |
| PUJCB          | 00000004         | 1          | 31/12/2009  | RTE FTE 12-2009 |      | 1.339.081.000,00   | 1.339.081.000,00 | COP    |                    |                       | Accounts   |
|                |                  |            |             |                 |      |                    |                  |        |                    |                       |            |

🖃 Notificar

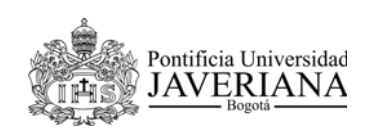

CODIGO: FI-P13-G17

VERSIÓN: 1

FECHA: Octubre de 2010

## **1.2 CONSULTA DE PAGOS PROGRAMADOS A LOS PROVEEDORES.**

1. Ingrese a la página web **www.javeriana.edu.co** y seleccione el enlace Servicios en Línea

| Pontificia Universidad<br>JAVERIANA<br>Bogota                                      | Buscar En La Javeriana V P                                                           |
|------------------------------------------------------------------------------------|--------------------------------------------------------------------------------------|
| Inicio Institucional Pacutades Programas de Estudio Admisiones y Registro Bibliote | 2 Investigación Internacionalización Publicaciones Egresados                         |
| Paul Ehrlich en la Lectio Innauguralis de E<br>Rurales                             | Servicios en línea Directorio Telefónico   Trabaje en la Javeriana   English Version |
|                                                                                    |                                                                                      |

2. En la página **Servicios en línea** seleccione la opción **Proveedores**.

## Servicios en línea

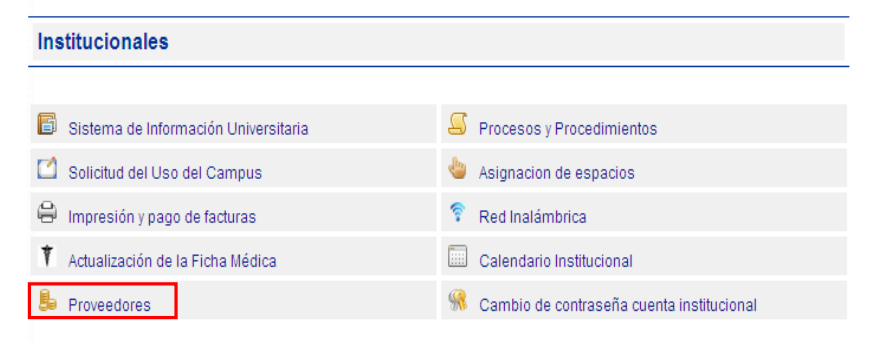

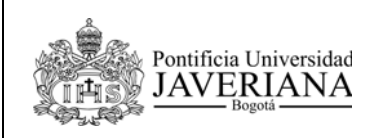

CODIGO: FI-P13-G17

VERSIÓN: 1

FECHA: Octubre de 2010

3. El sistema nos muestra la página **Registro y Consulta de Proveedores,** haga click en enlace <u>presione aquí</u> que está ubicado frente al mensaje "Si usted es proveedor activo en la Universidad".

Registro y Consulta de Proveedores

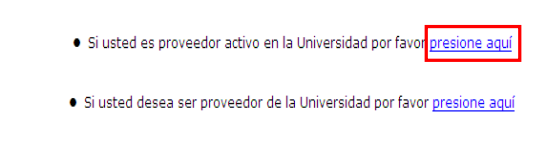

En caso de que tenga algún problema con el ingreso al sistema por favor escribanos a <u>dti-mesaservicios@javeriana.edu.co</u>

4. Ingrese al sistema con el usuario y contraseña asignados y haga click en el botón **Conexión**.

| ORACLE'                                                           |                                                                              |                                                                              |  |  |  |  |  |
|-------------------------------------------------------------------|------------------------------------------------------------------------------|------------------------------------------------------------------------------|--|--|--|--|--|
| PEOPLESOFT                                                        | ENTERPRISE                                                                   |                                                                              |  |  |  |  |  |
| ID Usuario: PE000007095<br>Contraseña: •••••••                    | Seleccione un idio<br>English<br>Dansk<br>Français<br>Italiano<br>Nederlands | oma:<br>Español<br>Deutsch<br>Français du Canada<br>Magyar<br>Norsk<br>Norsk |  |  |  |  |  |
| Para activar los indicadores de rastreo, haga<br>clic <u>aqui</u> | Poiski<br>Suomi<br>Čeština<br>한국머<br>김개일<br>繁體中文                             | <u>Ponugues</u><br>Svenska<br>日本語<br>Русский<br>简体中文<br>にした                  |  |  |  |  |  |

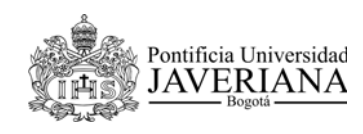

CODIGO: FI-P13-G17

VERSIÓN: 1

FECHA: Octubre de 2010

5. Seleccione la opción Autoservicio de Proveedores.

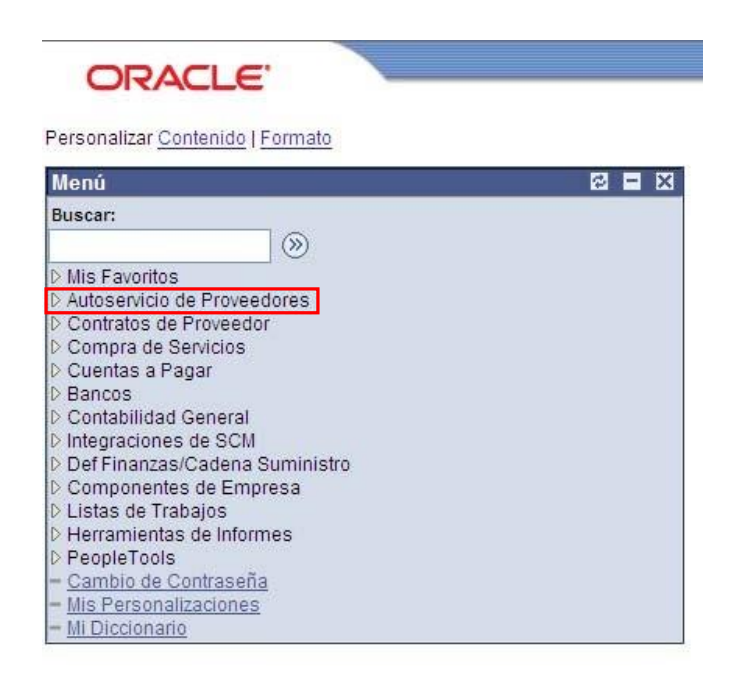

6. El sistema nos muestra el Menú Principal y seleccione la opción Pagos Programados.

|                                         | ~                                                       | <u>Inicio</u>                                           | <u>Lista Trabajos</u>                                                    | <u>Añadir a Favoritos</u>                                                                                                  | Desconexión                                                                                                    |
|-----------------------------------------|---------------------------------------------------------|---------------------------------------------------------|--------------------------------------------------------------------------|----------------------------------------------------------------------------------------------------|----------------------------------------------------------------------------------------------------|
|                                         |                                                         |                                                         |                                                                          |                                                                                                    |                                                                                                    |
|                                         |                                                         |                                                         |                                                                          |                                                                                                    |                                                                                                    |
| 2                                       |                                                         |                                                         | 0                                                                        |                                                                                                    |                                                                                                    |
| Consulta Pagos                          |                                                         | C                                                       | Certificados de R                                                        | etención                                                                                                    |                                                                                                    |
| E Pagos Programados<br>Pagos Realizados |                                                         |                                                         | 🗉 <u>Certificados de F</u>                                               | letención                                                                                                    |                                                                                                    |
|                                         | Consulta Pagos<br>Pagos Programados<br>Pagos Realizados | Consulta Pagos<br>Pagos Programados<br>Pagos Realizados | <u>Inicio</u><br>Consulta Pagos<br>Pagos Programados<br>Pagos Realizados | Inicio Lista Trabajos<br>Consulta Pagos<br>Pagos Programados<br>Pagos Realizados<br>Certificados de R<br>Certificados de R | <u>inicio</u><br>Lista Trabajos <u>Añadir a Favoritos</u><br><u>Consulta Pagos</u><br><u>Pacos Programados</u><br><u>Pacos Realizados</u><br><u>Pacos Realizados</u><br><u>Añadir a Favoritos</u> |

CODIGO: FI-P13-G17

VERSIÓN: 1

FECHA: Octubre de 2010

7. El sistema nos muestra la pantalla **Consulta de Pagos Programados,** en el campo **Fecha Programada de Pago** seleccione el rango de fechas requerido, finalmente haga click en el botón **Buscar**.

| Consulta de Pago                                            | Consulta de Pagos Programados No se ha encontrado ningún pago                                                                                                    |                                                           |  |  |  |  |  |
|-------------------------------------------------------------|----------------------------------------------------------------------------------------------------|-----------------------------------------------------------|--|--|--|--|--|
| Estimado proveedor: si uste<br>viernes o sábado, el giro se | d encuentra su pago programado para un día diferente al día miércoles, es decir para los o<br>hará efectivo el siguiente miércoles del calendario, una vez visualizado el pago, usted podr | lías lunes, martes, jueves,<br>'á contar con los recursos |  |  |  |  |  |
| disponibles en su cuenta ba                                 | ncaria, máximo 24 horas después de la fecha de giro publicada.                                                                                                    |                                                           |  |  |  |  |  |
| Criterios Búsqueda                                          |                                                                                                    |                                                           |  |  |  |  |  |
|                                                             |                                                                                                    |                                                           |  |  |  |  |  |
| ID Set Proveedor:                                           | PUJAV                                                                                                    |                                                           |  |  |  |  |  |
| Nombre Corto:                                               | FRANQUICIA                                                                                                    |                                                           |  |  |  |  |  |
| ID Proveedor:                                               | 000007095                                                                                                    |                                                           |  |  |  |  |  |
| Fecha Programada Pago:                                      | 01/01/2010 🛐                                                                                                    |                                                           |  |  |  |  |  |
| Nº Máximo Filas en Pantalla                                 | s: 300 Buscar Borrar                                                                                                    |                                                           |  |  |  |  |  |
| Criterios Orden                                             |                                                                                                    |                                                           |  |  |  |  |  |
| Orden 1: ID Proveedor                                       | Descendente Orden 2: ID Comprobante 🔽 Descendente                                                                                                    | Ordenar                                                   |  |  |  |  |  |

8. El sistema nos muestra la pantalla **Consulta de Pagos Programados** con el resultado de la búsqueda, seleccione la pestaña **Detalles de Comprobantes** y verifique que la factura corresponda a cada pago programado.

| iterios Busqueda                                                                                                    |                                                                                                    |                     |                                                                                               |                                                                                                    |                                                                                           |
|----------------------------------------------------------------------------------------------------|----------------------------------------------------------------------------------------------------|---------------------|-----------------------------------------------------------------------------------------------|----------------------------------------------------------------------------------------------------|-------------------------------------------------------------------------------------------|
| ) Set Proveedor:                                                                                                    | PUJAV                                                                                                    |                     |                                                                                               |                                                                                                    |                                                                                           |
| ombre Corto:                                                                                                    | CINETICA S                                                                                                    |                     |                                                                                               |                                                                                                    |                                                                                           |
| Proveedor:                                                                                                    | 0000007096                                                                                                    |                     |                                                                                               |                                                                                                    |                                                                                           |
| echa Programada                                                                                                    | Pago: 01/01/2010 😕                                                                                                    | 31/12/2010          | 9                                                                                             |                                                                                                    |                                                                                           |
|                                                                                                    |                                                                                                    |                     |                                                                                               |                                                                                                    |                                                                                           |
| ' Máximo Filas en                                                                                                    | Pantallas: 300 Bu                                                                                                    | scar Borrar         |                                                                                               |                                                                                                    |                                                                                           |
|                                                                                                    |                                                                                                    |                     | -                                                                                             |                                                                                                    |                                                                                           |
| riterios Orden<br>Orden 1: ID Prov                                                                                                    | reedor 💌 🗇 Da                                                                                                    | escendente Orden 2: | D Comprobante                                                                                 | Desc                                                                                                    | endente                                                                                   |
| riterios Orden<br>Orden 1: ID Proj                                                                                                    | reedor Do                                                                                                    | escendente Orden 2: | D Comprobante                                                                                 | Ver Tode   🖷 🔹                                                                                                    | endente<br>Ymero 🕙 1-6 e                                                                  |
| riterios Orden<br>Orden 1: ID Prov<br>Listado Pago Prog<br>Detalles Programa<br>Unidad Negocio                                                     | reedor De De Comprobante                                                                                                    | escendente Orden 2: | D Comprobante<br>Personalizar   Buscar                                                        | Ver Tode   4                                                                                                    | endente<br>Yimero 🔍 1-5 e                                                                 |
| riterios Orden<br>Orden 1: ID Prov<br>Listado Pago Prog<br>Detales Programa<br>Unidad Negocio<br>PUJCB                                             | reedor Detailes de Comprobante<br>00001947                                                                                                    | escendente Orden 2: | D Comprobante<br>Personalizar   Ruscar                                                        | Desc     Ver Tode        Proveedor     0000007098                                                                                                    | endente<br>Yimero 🕙 1-5 e<br>Estado Apro<br>Aprobada                                      |
| riterios Orden<br>Orden 1: ID Prov<br>Listado Pago Prog<br>Detales Programa<br>Unidad Negocio<br>PUUCB<br>PUUCB                                    | reedor Dr<br>ramado<br>Detalles de Comprobante<br>00001947<br>00008487                                                                                                    | escendente Orden 2: | D Comprobante<br>traonalizar   Buscar<br>  D Factura<br>  FY-01214<br>  1353                  | Desc      Ver Tode        Proveedor      0000007096      000007096                                                                                                    | endente<br>Timero 🖬 1-5 e<br>Estado Apro<br>Aprobada<br>Aprobada                          |
| riterios Orden<br>Orden 1: D Prov<br>Listado Pago Prog<br>Detales Programa<br>Unidad Negocio<br>PUJCB<br>PUJCB<br>PUJCB                            | reedor De<br>ramado<br>Detalles de Comprobante<br>00001947<br>00008487<br>00008487                                                                                                    | escendente Orden 2: | D Comprobante<br>tersonalizar   Buasar<br>  10 Factura<br>  FV-01214<br>  1353<br>  1353      | Desc     Desc     Desc | endente<br>Trmero 1-5 e<br>Estado Apro<br>Aprobada<br>Aprobada<br>Aprobada                |
| riterios Orden<br>Orden 1: ID Pro-<br>Listado Pago Prog<br>Detales Programs<br>Unidad Negocio<br>PUUCB<br>PUUCB<br>PUUCB<br>PUUCB                  | reedor Detailes de Comprobante<br>Ottalles de Comprobante<br>Ottalles de Comprobante<br>Ottalles de Comprobante<br>Ottalles de Comprobante<br>Ottalles de Comprobante<br>Ottalles de Comprobante | escendente Orden 2: | D Comprobante<br>tersonalicar   Buscar<br>FV-01214<br>1353<br>1353                            | Desc     Desc     Desc | endente<br>Estado Apro<br>Aprobada<br>Aprobada<br>Aprobada<br>Aprobada                    |
| riterios Orden<br>Orden 1: D Prov<br>Listado Pago Prog<br>Detales Programa<br>Unidad Negocio<br>PUUCB<br>PUUCB<br>PUUCB<br>PUUCB<br>PUUCB<br>PUUCB | reedor Detailes de Comprobante<br>00001947<br>00008487<br>00008487<br>00008487<br>00008487                                                                                                    | escendente Orden 2: | D Comprobante  Versonatizar   Buscar  Versonatizar   Buscar  FV-01214  1353  1353  1353  1353 | Desc     Desc     Desc     Desc     Desc     D000007096     000007096     000007096     000007096     000007096     000007098     000007098                                                                                                    | endente<br>Tronero 💽 1-5 e<br>Estado Apro<br>Aprobada<br>Aprobada<br>Aprobada<br>Aprobada |

Pontificia Universidad

**JAVERIANA**